# **Updating Property Use Details**

Portfolio Manager provides two options to edit building uses to maintain the accuracy of your benchmark report. These include **making updates to Property Use Details to reflect recent changes** to a building's use or operations (*change in space use, change in operating hours, etc*) or **correcting Property Uses or Use-details** because they were entered incorrectly or used default or temporary values.

## To Edit a Property Use or Property Use Details:

- □ Log into your <u>Portfolio Manager</u> account using your **username** and **password**.
- Go to the **Details** tab for the property that you want to edit
- Go to the Property Use Type that you want to update, and under the Action column to the right select: Click the drop down I want to..., then select Edit Use Details.

| Property Uses and Use Details      |                        |                           |                         |  |  |  |  |
|------------------------------------|------------------------|---------------------------|-------------------------|--|--|--|--|
| Name                               | Property Use Type      | Gross Flo<br>Area         | oor Action              |  |  |  |  |
| General Office 0                   | Office                 | 1,222,878 ft <sup>2</sup> | I want to               |  |  |  |  |
| Parking Garage P                   | arking                 | 275,949 ft <sup>2</sup>   | I want to V             |  |  |  |  |
| Custom Use Details<br>(Learn More) |                        |                           | I want to 🗸             |  |  |  |  |
|                                    | Property GFA (Building | js): <b>1,222,87</b> 8    | (used to calculate EUI) |  |  |  |  |
|                                    | Property GFA (Parkin   | ig): 275,949              |                         |  |  |  |  |

This will **open the "Edit Use Details"** page where you can either **make updates** to property use details where building operations changed, or **correct historical data** that is inaccurate.

#### 1. Make pdates to Property Use Details:

- Select "Add a New Row" to update with new information. For example, if your Number of Workers went up from 50 to 100 on Jan 1, 2023, you would "Add a New Row".
- Enter updated value, and the current as of date. When complete, scroll to the bottom and click Save.

|                                       |          | *   | Gross Floor Area        |         |         |          |
|---------------------------------------|----------|-----|-------------------------|---------|---------|----------|
| Gross Floor Area                      |          |     | Current As Of           | Value   |         | Temp     |
| Current As Of                         | Value    | → □ | 01/01/2008 (to present) | 1222878 | Sq. Ft. | No       |
| 01/01/2008 (to present)               | 122287   |     | mm/dd/yyyy              |         | Sq. Ft. | <u> </u> |
| Add a New Row to update with new info | ormation |     |                         |         |         |          |

Your Property Use Details are now updated with new information. You should see all <u>historical data and updates</u> listed in order under the most current value.

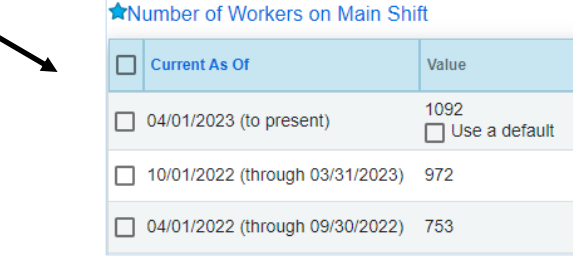

### 2. Correct historical Property Use Details or default value:

- Click in the box of the value you want to fix, enter the correct value.
- When corrected, **un-check** any places where **"Use a default"** or temporary values were checked.
- DO NOT change, current as of date. When complete, scroll to the bottom and click Save.

| ★Gross Floor Area |                 |                  |  |  |  |  |  |  |  |
|-------------------|-----------------|------------------|--|--|--|--|--|--|--|
| Current As Of     | Value           | Temporary Value? |  |  |  |  |  |  |  |
|                   | 1222878 Sq. Ft. |                  |  |  |  |  |  |  |  |

**NOTE** You cannot edit a Property Use Type. (e.g. change your retail store into an office) if entered incorrectly. You may only edit the Property Use Details (Gross Floor Area, Workers on Main Shift, etc.). If you need to change a Property Use Type, you'll need to add a new Property Use Type and delete the current Property Use Type.

## **Additional Resources**

- ⇒ Annual Update Checklist
- ⇒ Correcting Default Values

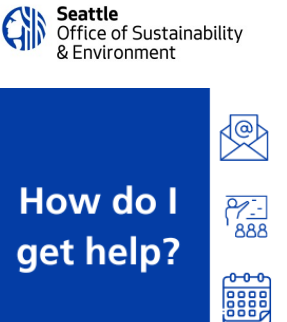

Email us at energybenchmarking@seattle.gov

Attend our weekly group virtual office hours

Make a virtual appointment for technical assistance